## Žáci školy – návod na první přihlášení, spuštění a stažení Microsoft Teams

Přesto, že lze MS Teams spustit ve většinu webových prohlížečů (Edge, Opera, atd.), doporučujeme si <u>nainstalovat aplikaci MS Teams</u> do počítače, notebooku, tabletu nebo mobilního telefonu.

Pokud máte notebook, tablet nebo mobil, neměl by být problém s mikrofonem ani reproduktory, pokud máte stolní počítač, budete potřebovat sluchátka s mikrofonem.

(každý žák v Teams vidí pouze své předměty ve své třídě, pokud některý předmět nevidíte, kontaktujte správce a vše doplníme)

1) Na webové stránce: <u>https://www.office.com</u> klikněte vpravo nahoře na ikonu panáčka "PŘIHLÁSIT SE". (účet jsme Vám již založili ve škole, neprovádějte žádnou registraci)

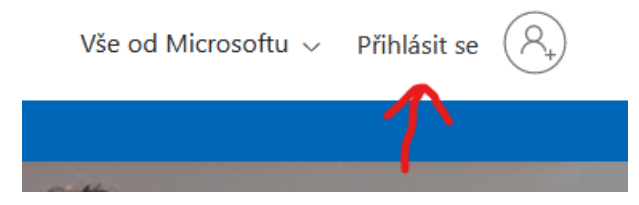

- 2) Zadejte svoje přihlašovací údaje (<u>prijmeni+jmeno@zsrtyne.cz</u>) např. (<u>novakjaromir@zsrtyne.cz</u>) bez diakritiky
- **3)** Zadejte své heslo (bylo Vám přiděleno ve škole, popřípadě vám ho předal třídní učitel) a klikněte na tlačítko PŘIHLÁSIT SE
- 4) Zobrazí se stránka s aplikacemi
- 5) Otevřete MS TEAMS

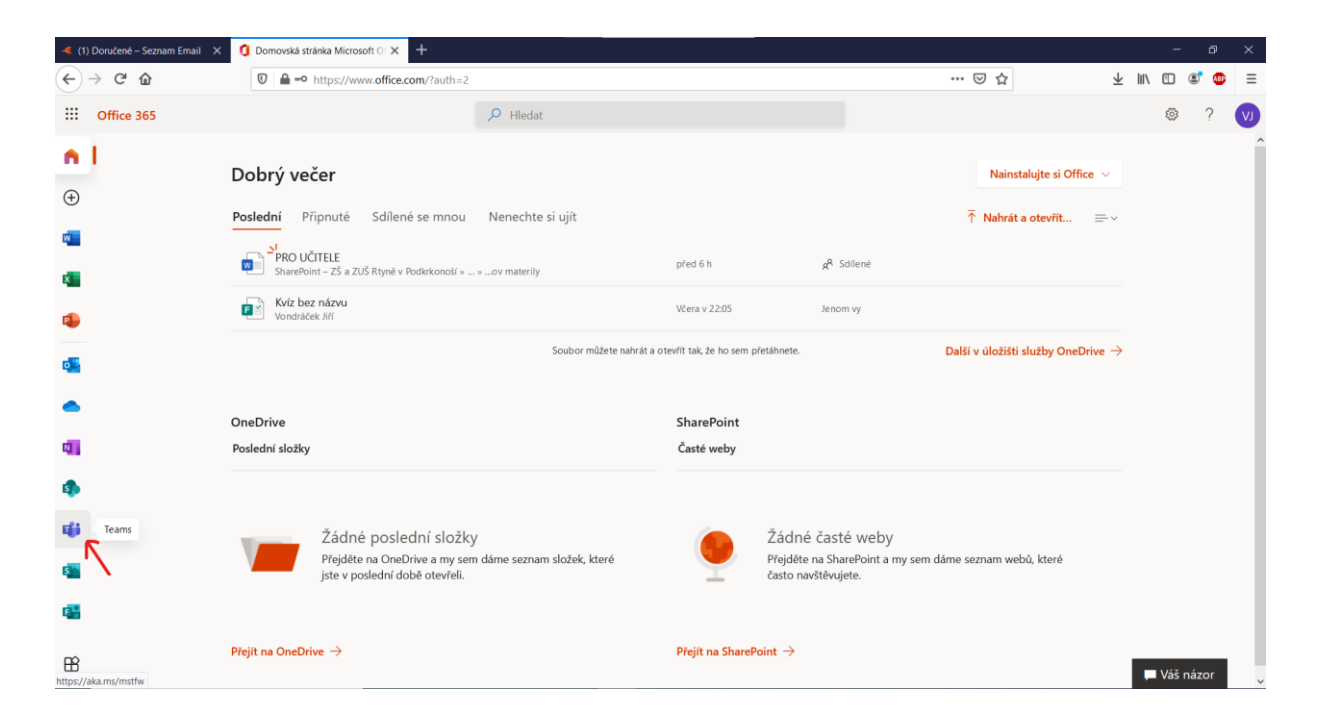

## 6) Klikneme na stáhnout aplikaci pro Windows

| 🥌 (1) Doručené – Seznam Email 🛛 🗙                                        | 🚯 Domovská stránka Microsoft 🔿 🗙 🐠 Micros | soft Teams X          | +                                                  |       | - ø ×                         |  |  |  |
|--------------------------------------------------------------------------|-------------------------------------------|-----------------------|----------------------------------------------------|-------|-------------------------------|--|--|--|
| (←) → ℃ @                                                                | https://teams.microsoft.com/_#/set        | chool//?ctx=teamsGrid |                                                    | … ⊠ ☆ | ± III\ 🗉 📽 💩 🗉                |  |  |  |
|                                                                          |                                           |                       | Microsoft Teams                                    |       |                               |  |  |  |
|                                                                          |                                           |                       |                                                    |       |                               |  |  |  |
| Stáhněte si aplikaci Teams pro<br>plochu a zajistěte si lepší připojení. |                                           |                       |                                                    |       |                               |  |  |  |
|                                                                          |                                           | м                     | Stáhnout aplikaci pro Windows                      |       |                               |  |  |  |
|                                                                          |                                           | Právní informace      | Ochrana soukromí a soubory cookie @ 2020 Microsoft |       |                               |  |  |  |
| 🗄 🔎 Sem zadejte hledany                                                  | ý výraz O 🖽                               | ) 🛤 🔒 🕯               | à 🚳 🚈                                              |       | へ 😁 🧖 🖤 20:40<br>12:10:2020 📲 |  |  |  |

- 7) Nainstalujeme aplikaci Microsoft Teams a otevřeme
- 8) Zadáme přihlašovací jméno a heslo (bylo Vám přiděleno ve škole, popřípadě předáno třídním učitelem.) Při prvním přihlášení a změně hesla nechte heslo, které Vám bylo vygenerované a přidejte na konci za heslem číslo 1)

## Postup pro vložení úkolu

Cesta: Zadání → vybrané zadání (např. referát) → zde vidíte pokyny k vypracování úkolu → přidat práci (vložit vlastní dokument) → Odevzdat

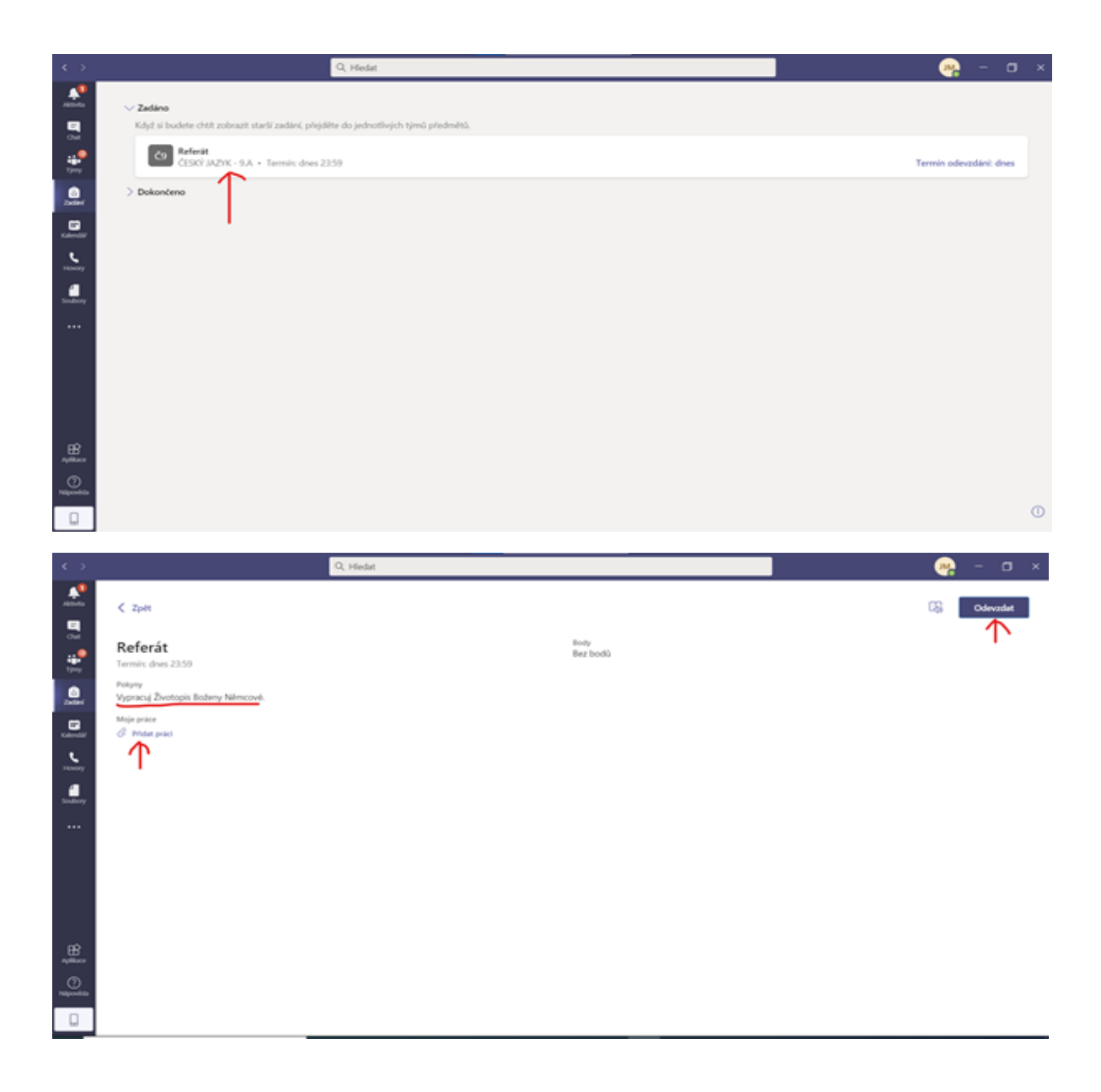

## **VIDEO-HODINA**

Cesta: Kalendář  $\rightarrow$  kliknout na vytvořenou schůzku  $\rightarrow$  Připojit se  $\rightarrow$  zaškrtnutý mikrofon a kameru  $\rightarrow$  Připojit se

| $\langle \rangle$    |       |                                          | Q. Hledat                                                               |               |                         |                  | 🦗 – 🗖 ×                                       |
|----------------------|-------|------------------------------------------|-------------------------------------------------------------------------|---------------|-------------------------|------------------|-----------------------------------------------|
| Aktivita             | 6     | Kalendář                                 |                                                                         |               |                         | ©ª Sejít se hned | + Nová schůzka                                |
| E<br>Chat            | (‡)   | Dnes < > Říjen 2020 ∨                    |                                                                         |               | 🗎 Pracovní týden $\vee$ |                  |                                               |
| iii<br>Týmy          |       | 12<br>Pondělí                            | 13<br>Útený                                                             | 14<br>Středa  | 15<br>Čtvrtek           | 16<br>Pátek      |                                               |
| a<br>zadání          | 17:00 |                                          |                                                                         |               |                         |                  |                                               |
| <b>E</b><br>Kalendář |       |                                          |                                                                         |               |                         |                  |                                               |
| Hovory               | 18:00 |                                          |                                                                         |               |                         |                  |                                               |
| Soubory              | 19:00 |                                          | Mūj kalendář                                                            | <sup>رم</sup> |                         |                  |                                               |
| •••                  | 20:00 |                                          | ČESKÝ JAZYK - 9. třída<br>12. 10. 2020 21:00 - 21:30                    |               |                         |                  |                                               |
|                      | 21:00 | ČESKÝ JAZYK - 9. třída<br>Vondráček Jiří | Připojit se Odpověď ∽<br>CESKÝ JAZYK - 9.A > Obecné<br>Chat s účastníky |               |                         |                  |                                               |
| Aplikace             | 22:00 |                                          | <ul> <li>Vondráček Jiří</li> </ul>                                      |               |                         |                  |                                               |
| (?)<br>Nápověda      | 23:00 |                                          | organizator                                                             |               |                         |                  |                                               |
|                      |       |                                          |                                                                         |               |                         |                  |                                               |
|                      | O Sem | zadejte hledaný výraz                    | o 🖽 💽 🔚 🔒 🚖                                                             | 🖕 🐖 🤹 🧶       |                         | ~ *              | ■ <i>信</i> (小)) 20:22<br>12:10:2020 <b></b> え |

Druhá možnost: (jsou zde vidět informace k plánované schůzce)

 $\label{eq:transform} T\acute{y}my \rightarrow vybran\acute{y} \ p\check{r}edm\check{e}t \rightarrow kliknout \ na \ schuzku \rightarrow \ zde \ vidíme \ podrobnosti \ o \ schuzce \rightarrow P\check{r}ipojit \ se$ 

Vážení rodiče, milí žáci, stejně jako pro většinu z vás, tak i pro nás je prostředí

Microsoft Teams nové a společně se učíme v něm pracovat.

Věříme, že společně to vše zvládneme.